# **Departmental Payment Forms – Document Tracking**

The Departmental Payment Form is a DocuSign PowerForm. This allows users without a DocuSign account to initiate a DocuSign document to be routed for approval and signature. The PowerForm does not keep the preparer of the document informed throughout the DocuSign process. As a work around, Financial Accounting is adding a new signer to the process. The Document Tracking signer should be the same name and email as the preparer in the preceding block.

| DEPARTMENTAL PAYMENT FORM<br>Fill in the name and email for each signing role listed below.<br>Signers will receive an email inviting them to sign this document.<br>The Paying Department - Preparer will complete the FOAP<br>information. |
|----------------------------------------------------------------------------------------------------|
| Please enter your name and email to begin the signing process.                                                                                                    |
| Paying Department - Preparer                                                                                                    |
| Your Name: *                                                                                                    |
| Full Name                                                                                                    |
|                                                                                                    |
| Your Email: *                                                                                                    |
| Email Address                                                                                                    |
| Please provide information for any other signers needed for this document.  Document Tracking - same as Preparer (required)                                                                                                    |
| Name: *                                                                                                    |
| Full Name                                                                                                    |
| Email: *                                                                                                    |
| Email Address                                                                                                    |
| Paying Department - Approval #1                                                                                                    |
| Name: *                                                                                                    |
| Full Name                                                                                                    |
| Email: *                                                                                                    |

Email Address

After the preparer completes the signing roles above and the Departmental Payment Form, the Document Tracking signer will receive an email with a copy of the document in process. This will allow the preparer to view history and locate where the document currently resides.

Note the message for the Document Tracking below – Financial Accounting sent you a copy. There is no step to complete. You are not required to review the document at this time. The document goes directly to the next step in the process – Paying Department – Approval #1 in our case.

Choose the Review Document button in order to see the current state of the document and to view history.

| Please DocuSign: Departmental Payment Fo                                                                                                    | rm                                                                                                |  |  |  |  |  |
|----------------------------------------------------------------------------------------------------|---------------------------------------------------------------------------------------------------|--|--|--|--|--|
| DD DocuSign Demo System <dse_demo@docusign.net><br/>To Meredith Boteler</dse_demo@docusign.net>                                                 |                                                                                                   |  |  |  |  |  |
| i) If there are problems with how this message is displayed, click here<br>Click here to download pictures. To help protect your privacy, Outlo | to view it in a web browser.<br>ok prevented automatic download of some pictures in this message. |  |  |  |  |  |
|                                                                                                    | ×                                                                                                 |  |  |  |  |  |
|                                                                                                    | Right-<br>click or<br>tap and<br>hold<br>here t                                                   |  |  |  |  |  |
|                                                                                                    | Financial Accounting sent you a copy.                                                             |  |  |  |  |  |
|                                                                                                    | REVIEW DOCUMENT                                                                                   |  |  |  |  |  |
|                                                                                                    | Financial Accounting<br>finacctng@ua.edu                                                          |  |  |  |  |  |
|                                                                                                    | DEPARTMENTAL PAYMENT FORM                                                                         |  |  |  |  |  |
|                                                                                                    | Powered by                                                                                        |  |  |  |  |  |
|                                                                                                    |                                                                                                   |  |  |  |  |  |

The document opens in its current state of In Process. To view the activity of the document, choose Other Actions in the top right corner.

|                              |                      |                   |              |                 |               |                                |                               | CLOSE | 0 |
|------------------------------|----------------------|-------------------|--------------|-----------------|---------------|--------------------------------|-------------------------------|-------|---|
|                              |                      | @, ∈              | が 不一 🖬       | ) F ()          |               |                                |                               |       |   |
|                              |                      |                   |              | DEMO            |               |                                |                               |       |   |
| DocuSign Envelope ID: 7A     | C0246D-2CEB-4E       | 62-833C-1824B91D7 | E78          | PROVI<br>999.3m | DED BY DOCU   | SIGN ONLINE SIGNI              | NG SERVICE                    |       |   |
| THE UNIN                     | / E R S I T Y        | OF   Di           | vision of    | www.de          | ocusign.com   | o · ocado · masinig            | 1011 00 104 - (200) 2 10-0200 |       |   |
| ΔΙΔΕ                         | 2 Δ Ν Λ              | Δ° Fi             | nance a      | ind Opei        | rations       |                                |                               |       |   |
|                              |                      | I I Fin           | ancial Accou | inting and Rej  | porting       |                                |                               |       |   |
|                              | te et                | DEPA              | RTMENTAL     | PAYMENT F       | ORM           |                                | March 00, 0004                |       |   |
| PAYING DEPT:<br>PREPARED BY: | Meredith Boteler - P | reparer           |              | EMAIL:          | mbbotele@ua.e | DATE:<br>du                    | March 30, 2021                |       |   |
|                              |                      |                   |              |                 |               |                                |                               |       |   |
| DESCRIPTION                  | OF TRANSAC           | TION:             |              |                 |               |                                |                               |       |   |
| test                         |                      |                   |              |                 |               |                                |                               |       |   |
|                              |                      |                   |              |                 |               |                                |                               |       |   |
| FOAP(S) to be                | CHARGED:             |                   | _            | Check i         | f FOAP inform | ation included on at           | lachment                      |       |   |
| CHART OF<br>ACCOUNTS         | FUND                 | ORGN              | ACCT         | PROG            | ACTV          | AMOUNT<br>(Debit + / Credit -) | Debit(D) /<br>Credit (C)      |       |   |
| 1 A                          | 11000                | 502401            | 71210        | 600             |               | 900                            | D - Debit                     |       |   |
| 3                            |                      |                   |              |                 |               |                                |                               |       |   |
| 4                            |                      |                   |              |                 |               |                                |                               |       |   |
| 6                            |                      |                   |              |                 |               |                                |                               |       |   |
| 7                            |                      |                   |              |                 |               |                                |                               |       |   |
| 8                            |                      | <del>In I</del>   | <b>r</b> o   | <b>Ce</b>       | 55            | 000.00                         |                               |       |   |
|                              |                      |                   |              |                 | TOTAL:        | 900.00                         |                               |       |   |
| APPROVED                     | BY:                  |                   |              | DATE:           |               |                                |                               |       |   |
|                              |                      |                   |              |                 |               |                                |                               |       |   |
| *Optional Seco               | ndary Approval       |                   |              | DATE.           |               |                                |                               |       |   |
|                              | er test              |                   |              |                 |               | 0.175                          |                               |       |   |
| BILLING DE                   | PT:                  |                   |              |                 |               | DATE:                          |                               |       |   |

Under Other Actions, choose View History to see actions taken on this particular document.

|                                            |                                    | Q                             | ວ.   ± -   €                           |         | )                                                                 |                                                                |                                          | Help & Support                                                                                                    |
|--------------------------------------------|------------------------------------|-------------------------------|----------------------------------------|---------|-------------------------------------------------------------------|----------------------------------------------------------------|------------------------------------------|----------------------------------------------------------------------------------------------------|
|                                            |                                    |                               |                                        |         |                                                                   |                                                                |                                          | About DocuSign                                                                                                    |
| THE UNI                                    | aco246D-2CEB-4E6<br>VERSITY<br>BAM | 2-833C-1824B910<br>OF<br>A° F | ivision of<br>inance a<br>nancial Acco | and Ope | IONSTRATION<br>IVIDED BY DOC<br>3rd Ave, Suite 1<br>.docusign.com | DOCUMENT ONLY<br>USIGN ONLINE SIGNI<br>700 • Seattle • Washing | NG SERVICE<br>ton 98104 • (206) 219-0200 | View History<br>View Certificate (PDF) <sup>[27]</sup><br>View Electronic Record and Signatur<br>Disclosure<br>Session Information |
|                                            |                                    | DEP                           | RTMENITAL                              |         | FORM                                                              |                                                                |                                          |                                                                                                    |
| PAYING DEPT:<br>PREPARED BY:<br>DESCRIPTIO | Meredith Boteler - Pre             | parer                         |                                        | EMAI    | _: mbbotele@ua                                                    | DATE:                                                          | March 30, 2021                           |                                                                                                    |
| FOAP(S) to b                               | e CHARGED:                         |                               | _                                      | Chec    | k if FOAP infor                                                   | mation included on att                                         | tachment<br>Debit(D) /                   |                                                                                                    |
| CHART OF                                   |                                    | ORGN                          | ACCT                                   | PROG    | ACTV                                                              | (Debit + / Credit -)                                           | Credit (C)                               |                                                                                                    |
| CHART OF<br>ACCOUNTS                       | FUND                               |                               |                                        |         |                                                                   |                                                                |                                          |                                                                                                    |
| CHART OF<br>ACCOUNTS                       | FUND<br>11000                      | 502401                        | 71210                                  | 600     | _                                                                 | 900                                                            | D - Debit                                |                                                                                                    |
| ACCOUNTS                                   | FUND<br>11000                      | 502401                        | 71210                                  | 600     |                                                                   | 900                                                            | D - Debit                                |                                                                                                    |

History shows all the activity initiated on this document.

- The envelope was created via Financial Accounting's PowerForm link.
- Preparer opened and viewed in session (basically completed the fields in the form)
- Preparer signed the envelope (chose Finish)
- Email invitations were sent to the Document Tracker and the Approver #1 (email addresses are listed here)

.

#### **Envelope History**

## Activity History

| Time                            | User                                                                            | Action                | Activity                                                                                                    | Status  |
|---------------------------------|---------------------------------------------------------------------------------|-----------------------|----------------------------------------------------------------------------------------------------|---------|
| March<br>30,<br>2021  <br>18:22 | Financial Accounting<br>(English (US))<br>[Web130.160.7.151]                    | Registered            | The envelope was created by Financial Accounting                                                                                                    | Created |
| March<br>30,<br>2021  <br>18:22 | Meredith Boteler -<br>Preparer (en)<br>[Web130.160.7.151]                       | Opened                | Meredith Boteler - Preparer opened the envelope [documents:<br>(Docusign - Departmental Payment Form.pdf)]                                                       | Sent    |
| March<br>30,<br>2021  <br>18:22 | Meredith Boteler -<br>Preparer (en)<br>[Web130.160.7.151]                       | Viewed In-<br>Session | Meredith Boteler - Preparer viewed the envelope in a session<br>hosted by University of Alabama - TEST [documents:(Docusign -<br>Departmental Payment Form.pdf)] | Sent    |
| March<br>30,<br>2021  <br>18:22 | Meredith Boteler -<br>Preparer (en)<br>[Web130.160.7.151]<br>Signed in Location | Signed                | Meredith Boteler - Preparer signed the envelope                                                                                                    | Sent    |
| March<br>30,<br>2021  <br>18:22 | Financial Accounting<br>(en) [Web130.160.7.151]                                 | Sent<br>Invitations   | Financial Accounting sent an invitation to Meredith Boteler - Track<br>[mbbotele@ua.edu Document Tracking - Preparer (required)]                                 | Sent    |
| March<br>30,<br>2021  <br>18:22 | Financial Accounting<br>(en) [Web130.160.7.151]                                 | Sent<br>Invitations   | Financial Accounting sent an invitation to Meredith Boteler -<br>Approver [mboteler15@gmail.com Paying Department - Approval<br>#1]                              | Sent    |
| March<br>30,<br>2021  <br>18:22 | Meredith Boteler -<br>Preparer (en)<br>[Web130.160.7.151]                       | Viewed In-<br>Session | Meredith Boteler - Preparer viewed the envelope in a session<br>hosted by University of Alabama - TEST [documents:(Docusign -<br>Departmental Payment Form.pdf)] | Sent    |
|                                 |                                                                                 |                       |                                                                                                    |         |

## CLOSE

As the process continues to the approver, you may return to the initial Document Tracking email received to review the document again. The history continues to update as actions are taken on the document.

The history continues:

- The approver opened the envelope, viewed it and signed it.
- Email invitation was sent to the Billing Department.
- The Document Tracker viewed the document again.

| E | Invelope                        | History                                                                         |                     |                                                                                                    |      |
|---|---------------------------------|---------------------------------------------------------------------------------|---------------------|----------------------------------------------------------------------------------------------------|------|
|   | March<br>30,<br>2021  <br>18:24 | Meredith Boteler -<br>Track (en)<br>[Web130.160.7.151]                          | Viewed              | Meredith Boteler - Track viewed the envelope [documents:<br>(Docusign - Departmental Payment Form.pdf)]                | Sent |
|   | March<br>30,<br>2021  <br>18:29 | Meredith Boteler -<br>Approver (en)<br>[Web130.160.7.151]                       | Opened              | Meredith Boteler - Approver opened the envelope [documents:<br>(Docusign - Departmental Payment Form.pdf)]             | Sent |
|   | March<br>30,<br>2021  <br>18:29 | Meredith Boteler -<br>Approver (en)<br>[Web130.160.7.151]                       | Viewed              | Meredith Boteler - Approver viewed the envelope [documents:<br>(Docusign - Departmental Payment Form.pdf)]             | Sent |
|   | March<br>30,<br>2021  <br>18:29 | Meredith Boteler -<br>Approver (en)<br>[Web130.160.7.151]<br>Signed in Location | Signed              | Meredith Boteler - Approver signed the envelope                                                                        | Sent |
|   | March<br>30,<br>2021  <br>18:29 | Financial Accounting<br>(en)<br>[Web130.160.7.151]                              | Sent<br>Invitations | Financial Accounting sent an invitation to Meredith Boteler -<br>billing [mboteler15@gmail.com Billing Dept - Receipt] | Sent |
|   | March<br>30,<br>2021  <br>18:29 | Meredith Boteler -<br>Approver (en)<br>[Web130.160.7.151]                       | Viewed              | Meredith Boteler - Approver viewed the envelope [documents:<br>(Docusign - Departmental Payment Form.pdf)]             | Sent |
|   | March<br>30,<br>2021  <br>18:29 | Meredith Boteler -<br>Track (en)<br>[Web130.160.7.151]                          | Viewed              | Meredith Boteler - Track viewed the envelope [documents:<br>(Docusign - Departmental Payment Form.pdf)]                | Sent |
|   | March<br>30,<br>2021  <br>18:21 | Meredith Boteler -<br>billing (en)<br>[Web130.160.7.151]                        | Opened              | Meredith Boteler - billing opened the envelope [documents:<br>(Docusign - Departmental Payment Form.pdf)]              | Sent |

- The billing department then viewed the envelope and signed it (chose Finish).
- Notice the Status of the document to the right changed to Completed.
- The Completed document is sent to parties related to the document:
  - Financial Accounting as the owner of the template
  - o Preparer
  - o Document Tracker
  - $\circ$  Approver
  - o Billing

Note the drawback to adding the new signing role: The preparer will receive 2 copies of the completed document.

#### **Envelope History**

| 30,<br>2021  <br>18:31          | billing (en)<br>[Web130.160.7.151]                                             | Viewed                                    | Meredith Boteler - billing viewed the envelope [documents:<br>(Docusign - Departmental Payment Form.pdf)]                          | Delivered |
|---------------------------------|--------------------------------------------------------------------------------|-------------------------------------------|----------------------------------------------------------------------------------------------------|-----------|
| March<br>30,<br>2021  <br>18:31 | Meredith Boteler -<br>billing (en)<br>[Web130.160.7.151]<br>Signed in Location | Signed                                    | Meredith Boteler - billing signed the envelope                                                                                     | Completed |
| March<br>30,<br>2021  <br>18:31 | Financial Accounting ()<br>[Web130.160.7.151]                                  | Printable<br>Copy<br>Attached to<br>Email | Financial Accounting was sent the document (Docusign -<br>Departmental Payment Form.pdf) attached to the completed<br>email        | Completed |
| March<br>30,<br>2021  <br>18:31 | Meredith Boteler -<br>Preparer ()<br>[Web130.160.7.151]                        | Printable<br>Copy<br>Attached to<br>Email | Meredith Boteler - Preparer was sent the document (Docusign -<br>Departmental Payment Form.pdf) attached to the completed<br>email | Completed |
| March<br>30,<br>2021  <br>18:31 | Meredith Boteler -<br>Track ()<br>[Web130.160.7.151]                           | Printable<br>Copy<br>Attached to<br>Email | Meredith Boteler - Track was sent the document (Docusign -<br>Departmental Payment Form.pdf) attached to the completed<br>email    | Completed |
| March<br>30,<br>2021  <br>18:31 | Meredith Boteler -<br>Approver ()<br>[Web130.160.7.151]                        | Printable<br>Copy<br>Attached to<br>Email | Meredith Boteler - Approver was sent the document (Docusign -<br>Departmental Payment Form.pdf) attached to the completed<br>email | Completed |
| March<br>30,<br>2021  <br>18:31 | Meredith Boteler -<br>billing ()<br>[Web130.160.7.151]                         | Printable<br>Copy<br>Attached to<br>Email | Meredith Boteler - billing was sent the document (Docusign -<br>Departmental Payment Form.pdf) attached to the completed<br>email  | Completed |
| March<br>30,<br>2021  <br>18:31 | Meredith Boteler -<br>billing (en)<br>[Web130.160.7.151]                       | Viewed                                    | Meredith Boteler - billing viewed the envelope [documents:<br>(Docusign - Departmental Payment Form.pdf)]                          | Completed |

If the document is declined, the Document Tracker will now receive a declined notification. The reason for decline can be viewed in history.

| Declined: Please Docu                                                  | Sign: Departmental I                                                                              | Payment Form                                                                                            |                     |
|------------------------------------------------------------------------|---------------------------------------------------------------------------------------------------|----------------------------------------------------------------------------------------------------|---------------------|
| DD DocuSign Demo Sy                                                    | /stem <dse_demo@docusi< td=""><td>ign.net&gt;</td><td>S Reply K Reply All</td></dse_demo@docusi<> | ign.net>                                                                                                | S Reply K Reply All |
| i) If there are problems with how the Click here to download pictures. | this message is displayed, click he<br>. To help protect your privacy, Out                        | re to view it in a web browser.<br>tlook prevented automatic download of some pictures in this message. |                     |
|                                                                        | ×                                                                                                 |                                                                                                    |                     |
|                                                                        |                                                                                                   | Right-<br>click or<br>tap and<br>hold<br>here t<br>Meredith Boteler declined to sign.                   |                     |
|                                                                        |                                                                                                   | REVIEW DOCUMENT                                                                                         |                     |
|                                                                        | Financial Accounti<br>finacctng@ua.edu                                                            | ing                                                                                                    |                     |
|                                                                        | Meredith Boteler de<br>documents cannot b<br>Powered by                                           | clined Docusign - Departmental Payment Form.pdf. As a<br>be completed.                                  | result, the         |
|                                                                        |                                                                                                   |                                                                                                    |                     |
| March<br>30, Meredith Bote<br>2021   [Web130.160<br>18:50              | eler (en) Viewed<br>.7.151]                                                                       | Meredith Boteler viewed the envelope [documents:(Docusio<br>Departmental Payment Form.pdf)]             | jn - Sent           |
| March<br>30, Meredith Bote<br>2021   [Web130.160<br>18:51              | eler (en) Declined<br>.7.151]                                                                     | Meredith Boteler declined the envelope [Reason: wrong]                                                  | Declined            |
| March<br>30, Meredith Bote<br>2021   [Web130.160<br>18:56              | eler (en) Viewed<br>.7.151]                                                                       | Meredith Boteler viewed the envelope [documents:(Docusion Departmental Payment Form.pdf)]               | jn - Declined       |
|                                                                        |                                                                                                   |                                                                                                    |                     |

Financial Accounting will no longer forward a copy of the decline email.

The completed form will be accompanied by a pdf of the document and Completed in the subject.

| Completed: Please DocuSign: Departmental Page                                                                                                    | yment Form                                                                                                |         |             |           |
|----------------------------------------------------------------------------------------------------|----------------------------------------------------------------------------------------------------|---------|-------------|-----------|
| ? DocuSign Demo System <dse_demo@docusign.ne< td=""><td>et&gt;</td><td>← Reply</td><td>« Reply All</td><td>→ Fo</td></dse_demo@docusign.ne<>                                                                                                    | et>                                                                                                    | ← Reply | « Reply All | → Fo      |
| <ul> <li>If there are problems with how this message is displayed, click here to vie<br/>We could not verify the identity of the sender. Click here to learn more.<br/>Click here to download pictures. To help protect your privacy, Outlook p</li> </ul> | iew it in a web browser.<br>orevented automatic download of some pictures in this message.                |         |             | Tue :     |
| Docusign - Departmental Payment Form.pdf<br>289 KB                                                                                                    |                                                                                                    |         | 🖪 Open      | PDFs in A |
|                                                                                                    | Right-<br>Gets or<br>top and<br>hold<br>here t  Your document has been completed  VIEW COMPLETED DOCUMENT |         |             |           |
|                                                                                                    | Financial Accounting<br>finacctng@ua.edu                                                                  |         |             |           |
|                                                                                                    | All parties have completed Please DocuSign: Departmental Payment Form.                                    |         |             |           |
|                                                                                                    | DEPARTMENTAL PAYMENT FORM                                                                                 |         |             |           |

When a document fails due to an email delivery failure, these notifications are only received by the Financial Accounting email and will be corrected as quickly as possible.